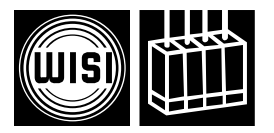

# Компоненты для головной станции *WISI серии СОМРАСТ* Модуль ОН 86 2

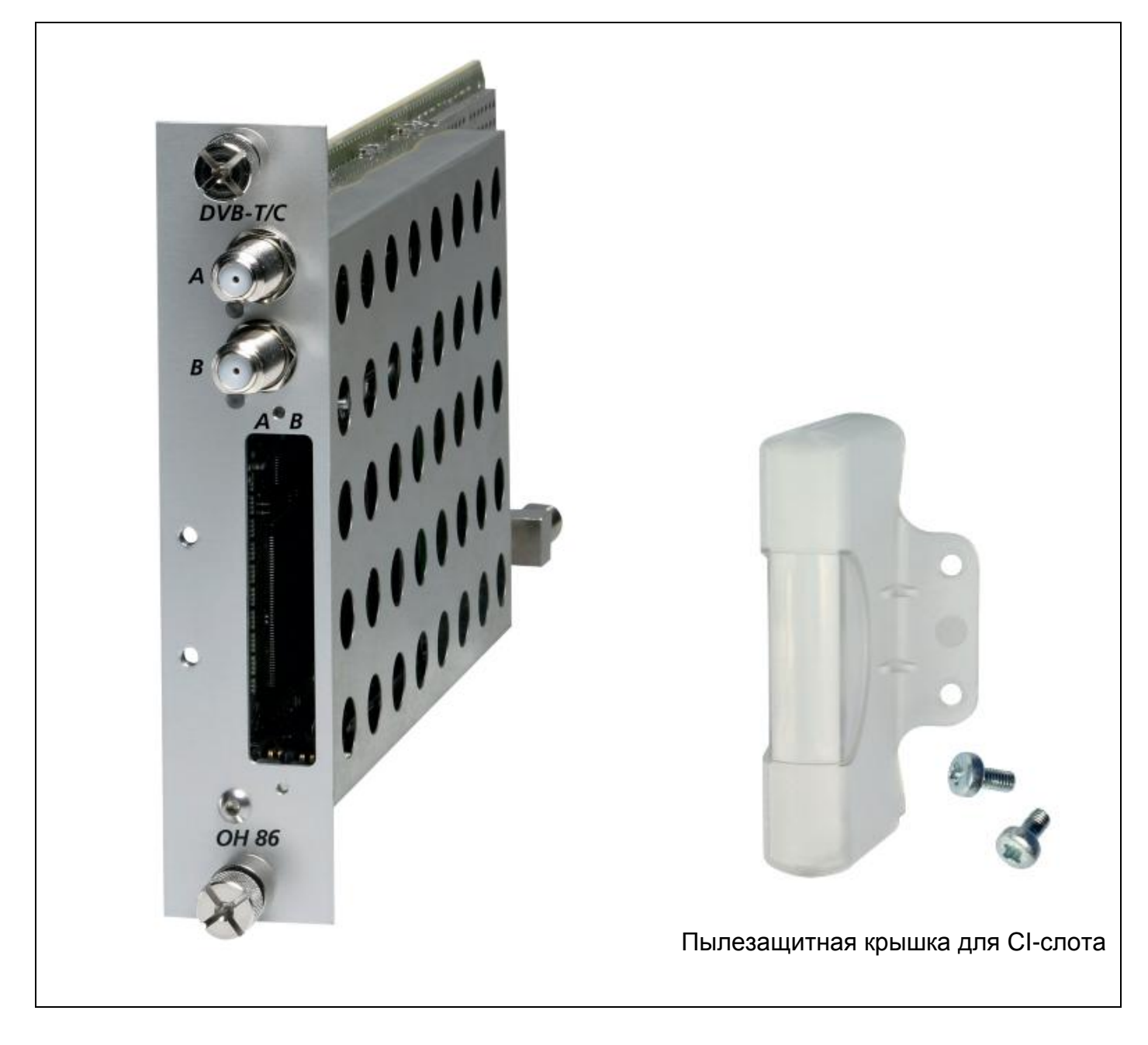

- Прием двух сигналов в формате DVB-T/C и трансмодуляция их в два смежных TBканала с QAM модуляцией
- Диапазон входных частот 45-878 МГц
- Диапазон выходных частот 45-870 МГц

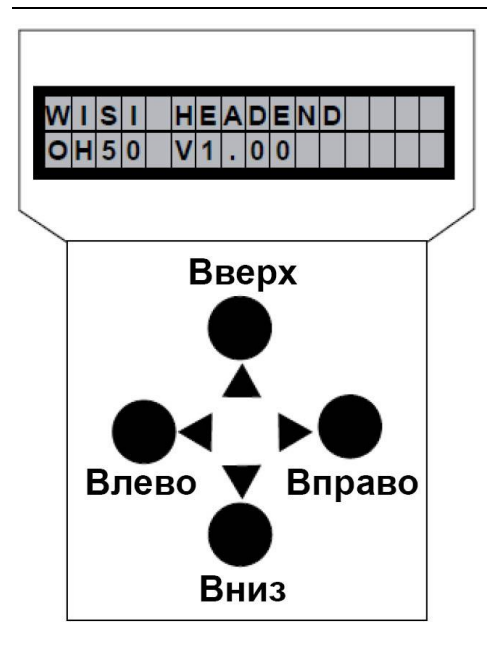

Примечание: после выполнения программирования, отключите программатор от разъема.

# Режим ожидания

Включите питание базового блока и дождитесь завершения режима инициализации модулей. Подключите программатор к разъему 🗟 на базовом блоке. Нажмите любую клавишу для вызова меню модуля или системного меню.

### <u>Меню модуля</u>

Модуль 1 ОН 86 2 Модуль 2 ОН 85 • • •

Модуль 14 ОН 88

# <u>Меню модуля</u>

- Кнопки ▲ ▼ : выбор модуля 1-14
- Кнопка 🕨 : вход в подменю настройки параметров
- Кнопка < : выход из подменю

# Меню настройки параметров

- Кнопки ▲ ▼ : выбор параметра
- Кнопка 🕨 : вход в подменю настройки параметров
- Кнопка < : выход из подменю

# Подменю настройки параметров

- Кнопки ◀ ►: выбор изменяемого значения. Курсор мигает под изменяемым значением, например, 18<u>9</u>4. При превышении допустимого диапазона значений, программатор возвращается в меню настройки параметров.
- Кнопки ▲ ▼: изменение выбранного значения, например, изменение 18<u>9</u>4 на 18<u>3</u>4.

# Сохранение данных:

Данные автоматически сохраняются при выходе из меню настройки параметров или через 60 секунд после последнего ввода параметров.

# Назначение светодиодных индикаторов на передней панели

| красный                        | отсутствует входной сигнал                                                                                                    |
|--------------------------------|----------------------------------------------------------------------------------------------------|
| зеленый                        | выполняется декодирование входного сигнала                                                                                                    |
| мигающий<br>красный            | отсутствует входной сигнал, соответствующий выходной канал выключен                                                                                 |
| мигающий                       | выполняется декодирование входного сигнала, соответствующий                                                                                         |
| зеленый                        | выходной канал выключен                                                                                                    |
| мигающий<br>зеленый/<br>желтый | выполняется декодирование входного сигнала, слишком высокая скорость передачи данных для выходного сигнала. Необходимо отключить некоторые сервисы! |

| Channel | Выбор канада                                             |
|---------|----------------------------------------------------------|
| Ghanner | $\Lambda/P$ $\Lambda = popyluké pyon P = ukayuké pyon$   |
| L       |                                                          |
|         |                                                          |
| DVBMode | Тип входного сигнала                                     |
|         | DVB-Cвходной сигнал в формате DVB-C                      |
|         | –<br>DVB-Tвходной сигнал в формате DVB-T                 |
|         | DVB-T2входной сигнал в формате DVB-T2                    |
| In-Freg | Выбор частоты входного сигнала                           |
|         | 826.00045.000 – 878.000 МГц, шаг настройки 1 кГц         |
|         |                                                          |
| In-BW   | Ширина полосы пропускания входного сигнала               |
|         | 8 MHz1,7, 5, 6, 7, 8 МГц (только в режиме DVB-T2)        |
|         | 6, 7, 8 МГц (только в режиме DVB-T)                      |
| In-SymR | Символьная скорость потока на входе                      |
|         | 6900 kS/s1000-7000 кСим/с (только в режиме DVB-C)        |
|         |                                                          |
| In-Prio | Выбор приоритета для входного сигнала                    |
|         | lowдекодирование входного сигнала с низким приоритетом   |
|         | highдекодирование входного сигнала с высоким приоритетом |
|         | (только в режиме DVB-T)                                  |

| auto     | Канал физического уровня входного сигнала<br>авто или 0 – 255 (только в режиме DVB-T2)      |
|----------|---------------------------------------------------------------------------------------------|
| <b></b>  |                                                                                             |
|          | Тип модуляции входного сигнала                                                              |
| 256 QAM  | Выбор типа модуляции входного сигнала в режиме                                              |
| 128 QAM  | DVB-C. В режиме DVB-T/T2 также отображается тип                                             |
| 64 QAM   | модуляции входного сигнала.                                                                 |
| 32 QAM   |                                                                                             |
| 16 QAM   |                                                                                             |
| AUTO     |                                                                                             |
| QPSK     |                                                                                             |
| 8PSK     |                                                                                             |
|          | Количество ошибочных битов для входного сигнала                                             |
| <1,00e-9 | Количество ошибочных битов для входного сигнала                                             |
|          |                                                                                             |
|          | Уровень входного принимаемого сигнала                                                       |
| в дБмкВ  | Уровень входного сигнала                                                                    |
|          | Декодирование в диапазоне от 40 до 100 дБмкВ                                                |
| _        | 256 QAM<br>128 QAM<br>64 QAM<br>32 QAM<br>16 QAM<br>AUTO<br>QPSK<br>8PSK<br><1,00e-9в дБмкВ |

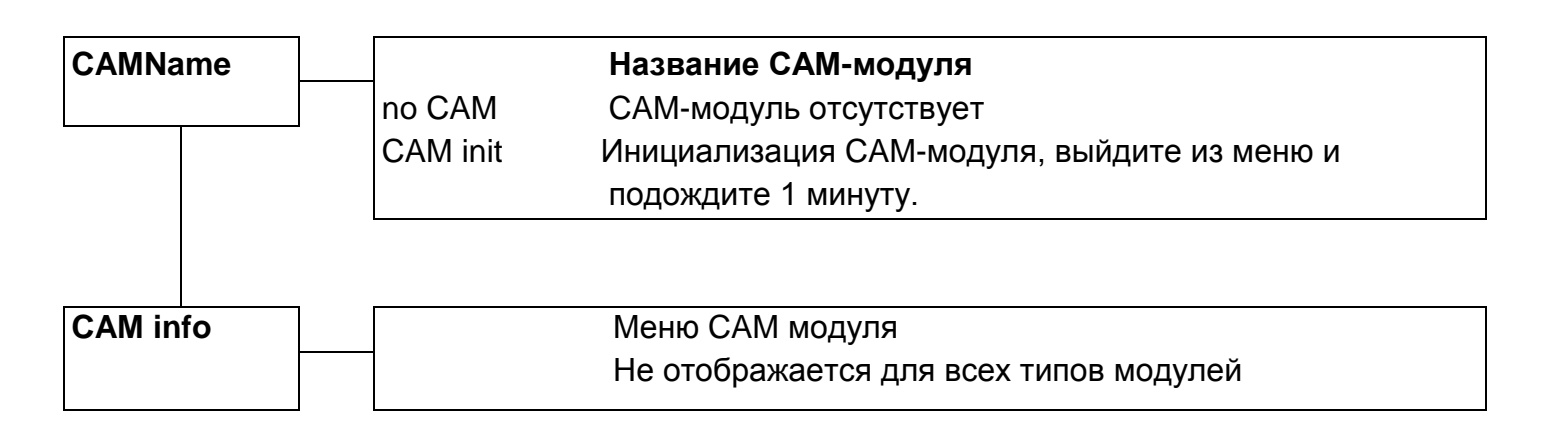

| Decr PID** | Ввод PID элементарных потоков вручную                               |  |  |  |
|------------|---------------------------------------------------------------------|--|--|--|
|            | * При наличии искажений на изображении при использовании САМ        |  |  |  |
|            | модулей, это значение может влиять на частоту тактовых импульсов.   |  |  |  |
|            | Определите максимальное и минимальное значение, при котором         |  |  |  |
|            | возникают искажения. Для нормальной работы установите значение      |  |  |  |
|            | между определенными пределами.                                      |  |  |  |
|            | ** Для оптимизации ресурсов САМ-модуля можно настроить              |  |  |  |
|            | конфигурацию PID элементарных потоков вручную. Необходимо           |  |  |  |
|            | знать название провайдера спутникового ТВ. Стандартный параметр     |  |  |  |
|            | настройки «inactive» (отключено), PID автоматически определяются, и |  |  |  |
|            | выполняется декодирование элементарных потоков.                     |  |  |  |
|            | Пример декодирования PID:                                           |  |  |  |
|            | Auto (Авто): Выбор сервиса в меню программы                         |  |  |  |
|            | Тест сервиса 0x1234\$                                               |  |  |  |
|            | Man (Ручной): Кроме выбора сервиса в меню программы необходимо      |  |  |  |
|            | задать PID элементарных потоков для декодирования в                 |  |  |  |
|            | меню DecrPID                                                        |  |  |  |
|            | Тест сервиса 0x1234\$                                               |  |  |  |
|            | PID элементарного аудио потока 0x0100                               |  |  |  |
|            | PID элементарного видео потока 0x0110                               |  |  |  |
|            |                                                                     |  |  |  |
|            |                                                                     |  |  |  |

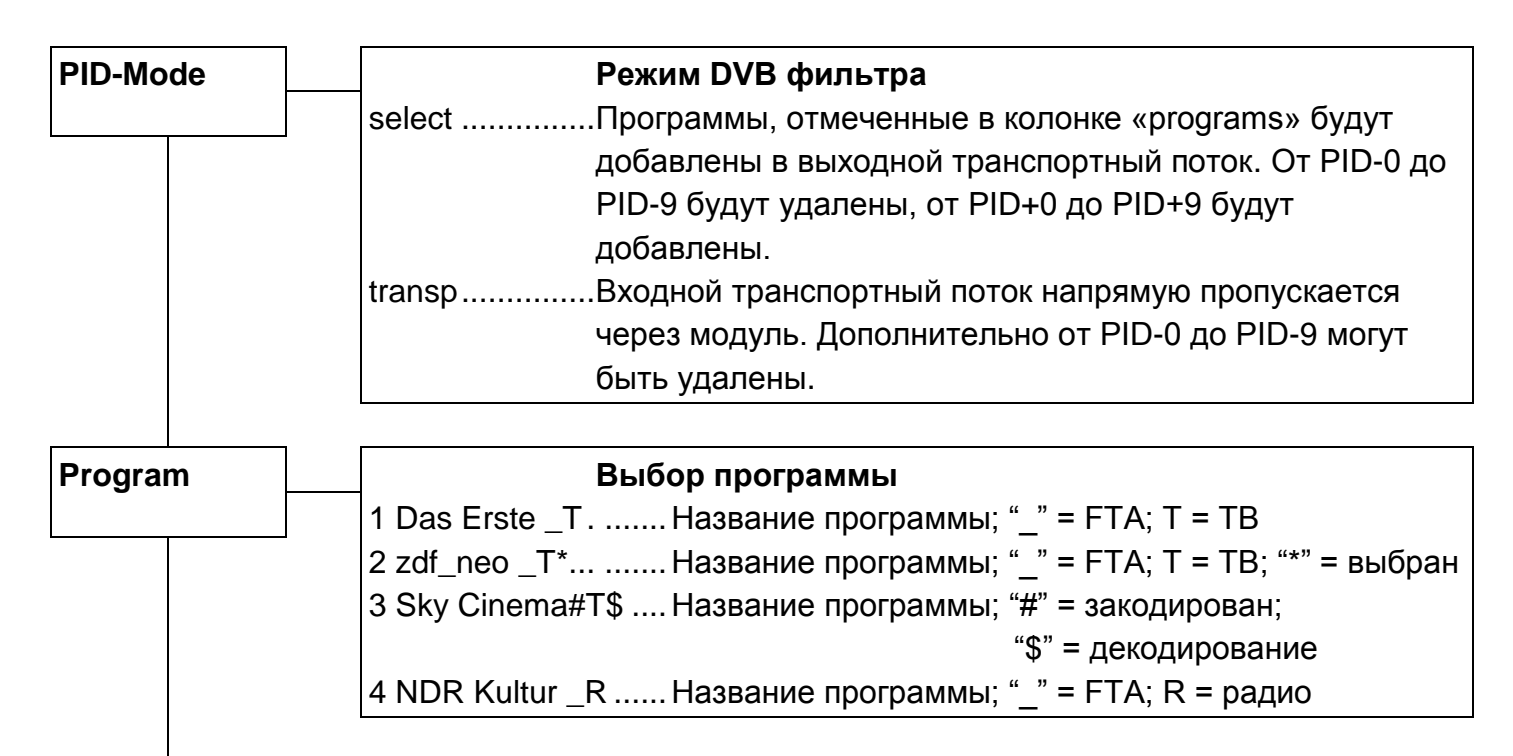

Следующее описание служит только в качестве примера, в котором показаны сервисы, предоставляемые различными транспондерами. Пример показывает доступные сервисы. Сервисы представлены в порядке последовательной нумерации с указанием названия сервиса. Символ «\_» или «#» обозначает наличие кодирования: «\_» означает открытое некодированное вещание (FTA), а «#» означает кодированное вещание. Следующий символ показывает тип сервиса: «Т» означает ТВ, «R» - радио. Для выбора одного сервиса нажмите кнопку перемещения влево, после чего в правой части дисплея отобразится символ «\*». Чтобы добавить выбранный сервис в список декодирования, нажмите эту же кнопку еще раз, и символ «\*» заменится символом «\$». Чтобы удалить выбранный сервис из списка декодирования, сервис из списка

#### Внимание:

При включенном PID-фильтре сервис не может быть удален из списка декодирования. Возможно только переключение между символами «\*» и «\$».

При выключенном выходном сигнале одного канала или если модуль не находится в режиме мультиплексирования, выбор сервисов недоступен и все сервисы отображаются на дисплее как отключенные.

| PIDFilt                                         |           | Меню PID-фильтра                                                     |                                                         |
|-------------------------------------------------|-----------|----------------------------------------------------------------------|---------------------------------------------------------|
|                                                 | FiltEMM   | On (вкл.                                                             | Если фильтр включен, выполняется удаление ЕММ, и        |
|                                                 |           | Off (выкл.)                                                          | САТ корректируется для декодированных программ (\$)     |
|                                                 | PID-0     | 0x1234                                                               | удаление PID из транспортного потока                    |
|                                                 | PID-1     | 0x1234                                                               | удаление PID из транспортного потока                    |
|                                                 | PID-2     | 0x1234                                                               | удаление PID из транспортного потока                    |
|                                                 | PID-3     | 0x1234                                                               | удаление PID из транспортного потока                    |
|                                                 | PID-4     | 0x1234                                                               | удаление PID из транспортного потока                    |
|                                                 | PID-5     | 0x1234                                                               | удаление PID из транспортного потока                    |
|                                                 | PID-6     | 0x1234                                                               | удаление PID из транспортного потока                    |
|                                                 | PID-7     | 0x1234                                                               | удаление PID из транспортного потока                    |
|                                                 | PID-8     | 0x1234                                                               | удаление PID из транспортного потока                    |
|                                                 | PID-9     | 0x1234                                                               | удаление PID из транспортного потока                    |
|                                                 | PID+0     | 0x1234                                                               | добавление PID в транспортный поток (FiltMode = select) |
|                                                 | PID+1     | 0x1234                                                               | добавление PID в транспортный поток (FiltMode = select) |
|                                                 | PID+2     | 0x1234                                                               | добавление PID в транспортный поток (FiltMode = select) |
|                                                 | PID+3     | 0x1234                                                               | добавление PID в транспортный поток (FiltMode = select) |
|                                                 | PID+4     | 0x1234                                                               | добавление PID в транспортный поток (FiltMode = select) |
|                                                 | PID+5     | 0x1234                                                               | добавление PID в транспортный поток (FiltMode = select) |
|                                                 | PID+6     | 0x1234                                                               | добавление PID в транспортный поток (FiltMode = select) |
|                                                 | PID+7     | 0x1234                                                               | добавление PID в транспортный поток (FiltMode = select) |
|                                                 | PID+8     | 0x1234                                                               | добавление PID в транспортный поток (FiltMode = select) |
|                                                 | PID+9     | 0x1234                                                               | добавление PID в транспортный поток (FiltMode = select) |
|                                                 | * Если на | а дисплее от                                                         | гображается сообщение «inactive» (неактивный), фильтр   |
|                                                 | не включ  | не включен. PID можно выбирать в диапазоне от 0x0000 до 0x1fff. Если |                                                         |
|                                                 | выбранн   | юе значение                                                          | е будет меньше 0х000, фильтр выключится. Значения,      |
|                                                 | начинаю   | ощиеся с 0х,                                                         | должны вводиться в шестнадцатеричном формате.           |
| Если PID-фильтр не используется, выберите для Р |           | используется, выберите для PID-0 опцию «inactive»                    |                                                         |

(неактивный).

Внимание: Если настройки для входного параметра «Sat-IF» или «SymRate» изменяются, все настройки фильтра будут удалены и фильтр будет выключен.

| onf | Конфигурация таблицы сетевой информации (NIT)                                                                                                    |
|-----|----------------------------------------------------------------------------------------------------|
|     | NITGen                                                                                                    |
|     | NIToff Собственная таблица NIT не формируется, передается только существующая таблица NIT                                                                                                    |
|     | intern Таблица NIT автоматически формируется на основании настроек модуля (стандарт)                                                                                                    |
|     | extern* Вставляется внешняя таблица NIT (с USB-накопителя).<br>Меню отображается, только при наличии лицензии и<br>передаче таблицы NIT на модуль.                                                                                                    |
|     | NITOrg Отображаются параметры TS-ID и Org-NW-ID для<br>входного сигнала. Эти параметры необходимы для<br>создания внешней таблицы NIT.                                                                                                    |
|     | NETname Доступно редактирование имени сети                                                                                                    |
|     | NET-ID Доступно редактирование идентификационного номера<br>сети из таблицы NIT                                                                                                    |
|     | ONET-ID Доступно редактирование оригинального идентификационного номера сети из таблицы NIT                                                                                                    |
|     | <b>TS-ID</b> Доступно редактирование идентификационного номера транспортного потока, если задан параметр 0xFFFF, то идентификационный номер транспортного потока определяется автоматически                                                                                                    |
|     | Pat Mon                                                                                                    |
|     | on (вкл.)<br>off. (выкл.)                                                                                                    |
|     | Функция мониторинга таблицы РАТ контролирует изменения версии<br>информации в таблице РАТ. В случае изменения этой информации,<br>PID-фильтр модулятора выходного сигнала обновляется (режим<br>«select» (выбор)). Кроме этого, изменения будут использованы для<br>декодирования. В частности это необходимо при динамическом<br>изменении транспортного потока, например при изменении региона. |
|     | License** 30 daysПоказывает количество дней для до завершения использования внешней таблицы NIT и лицензии                                                                                                    |

\* NITGen extern:

Передача через ОН 50

- 1. Установить ОН 50 в режим ожидания
- 2. Вставить USB-накопитель с таблицей NIT
- 3. Выбрать функцию передачи таблицы NIT
- 4. Выбрать модуль
- 5. Выбрать канал модуля
- 6. Выбрать файл таблицы NIT

\*\* License:

Передача лицензии для таблицы NIT

- 1. Установить ОН 50 в режим ожидания
- 2. Вставить USB-накопитель с лицензией
- 3. Выбрать функцию передачи лицензии
- 4. Выбрать файл лицензии

#### Внимание:

Срок действия лицензии отображается только при подключенном входном сигнале. Информация о сроке действия лицензии извлекается из входного сигнала.

| F-Out   |           | Частота выходного сигнала                            |
|---------|-----------|------------------------------------------------------|
| · • •   | 450.00    | Лиапазон настройки 45.00–870.00. шаг настройки       |
|         |           | 0,50 МГц                                             |
|         |           |                                                      |
| Out-Att |           | Аттенюация выходного сигнала                         |
|         | 5 dB      | Диапазон настройки 0–15 дБ, шаг настройки 1 дБ       |
|         |           |                                                      |
| Remux   |           | Функция ремультиплексирования                        |
|         | off       | off (выкл.) = выходные каналы 2 х QAM                |
|         |           | on (вкл.) = ремультиплексирование в один QAM канал A |
|         |           | QAM канал В будет отключен                           |
|         |           |                                                      |
| Q-Rate* |           | Символьная скорость QAM потока на выходе             |
|         | 6900 kS/s | если для параметра «Q-stuf» выбрана опция «off»      |
|         |           | (выкл.), отображается текущая символьная скорость    |
|         |           |                                                      |
| Q-Mode  |           | QAM-модуляция потока на выходе                       |
|         | 16 QAM    | Выбор типа QAM-модуляции для выходного сигнала       |
|         | 32 QAM    |                                                      |
|         | 64 QAM    |                                                      |
|         | 128 QAM   |                                                      |
|         | 256 QAM   |                                                      |

\* <u>Внимание</u>: Символьная скорость зависит от ширины полосы пропускания канала ChOffs = 7 МГц > Q-Rate = 6111 кСим/с ChOffs = 8 МГц > Q-Rate = 6900 кСим/с

| Stuff.  |                                                            | Вставка битов в QAM выходной сигнал                                                                                                    |
|---------|------------------------------------------------------------|----------------------------------------------------------------------------------------------------|
|         | on. 20%* (вкл.)                                            | Вставка битов может быть включена и выключена.                                                                                                    |
|         | off (выкл.)                                                | Если функция включена, то в поток данных добавляются пакеты нулевых бит, доводя скорость до значения, выбранного в пункте «Q-rate» с отображением процентов дополнения. |
| SpecInv |                                                            | Инвертирование QAM модулированного выходного сигнала                                                                                                    |
|         | normal<br>(нормальный)<br>invert<br>(инверти-<br>рованный) | Функция инвертирования QAM модулированного сигнала.                                                                                                    |
| ChOffs  |                                                            | Разнос между QAM модулированными выходными каналами                                                                                                    |
|         | 8 MHz                                                      | Выбор разноса между выходными каналами, 4-8 МГц                                                                                                    |
| ModOut  |                                                            | Модуляция выходного сигнала                                                                                                    |
|         | auto (авто)                                                | Выбранный выходной канал может быть выключен                                                                                                    |
|         | оп (вкл)                                                   | выбором опции «off» (выкл.). При выборе опции «auto»                                                                                                    |
|         | off (выкл.)                                                | (авто) модуляция включается только при наличии                                                                                                    |
|         |                                                            | транспортного потока на входе.                                                                                                    |

\* <u>Внимание</u>: В режиме PID-фильтра в выходном сигнале должно резервироваться минимум 20% пакетов нулевых бит, чтобы предотвратить нарушение при передаче выходного сигнала в случае изменения скорости передачи данных на входе.

| MPEG-SW |          | Версия программного обеспечения SmartMPEG                       |
|---------|----------|-----------------------------------------------------------------|
|         | V1.00    | Отображается версия программного обеспечения                    |
|         | -        | SmartMPEG. Версия программного обеспечения                      |
|         |          | изменяется при его обновлении.                                  |
| ModVer  |          | Версия модулятора выходного сигнала                             |
|         | 27090930 | Отображается версия программного обеспечения QAM-<br>модулятора |
| SW-Ver  |          | Версия программного обеспечения модуля ОН 86 2                  |
|         | V1.00    | Отображается текущая версия программного                        |
|         | 1        | обеспечения модуля. Версия изменяется при обновлении            |
|         |          | программного обеспечения.                                       |
| HW-Ver  |          | Версия аппаратного обеспечения модуля ОН 86 2                   |
|         | V1.00    | Отображается версия аппаратного обеспечения модуля,             |
|         | -        | которая необходима для обновления программного                  |
|         |          | обеспечения.                                                    |
| BL-Ver  |          | Версия загрузчика модуля ОН 86                                  |
|         | V1.16    | Отображается версия загрузчика модуля.                          |
|         |          |                                                                 |
| Mod-ID  |          | Идентификационный номер модуля ОН 86 2                          |
|         | 12345678 | Отображается идентификатор модуля, который                      |
|         |          | необходим для генерирования лицензии.                           |

| Update* |                 | Обновление ПО модуля ОН 86 2                       |
|---------|-----------------|----------------------------------------------------|
|         | по (нет)        | Для обновления программного обеспечения выбранного |
|         | yes (да)        | модуля выберите опцию «yes» (да)                   |
|         | Insert USB Stic | к Подключите USB-накопитель с ПО для модуля        |
|         |                 | ОН 86 к USB-разъему. Для отмены операции,          |
|         |                 | одновременно нажмите все четыре кнопки на          |
|         |                 | программаторе (произойдет перезагрузка модуля)     |
|         | V1_59.bin_      | На первом месте в списке отображается самая        |
|         |                 | последняя версия по. высор других версии по        |
|         |                 | выполняется с помощью кнопок перемещения вверх и   |
|         |                 | вниз. Список доступных версий ПО отображается в    |
|         |                 | порядке возрастания. Выбор необходимой версии ПО   |
|         |                 | выполняется с помощью кнопки перемещения вправо.   |
|         | Start Update:   | Теперь выберите пункт «yes» (да) для начала        |
|         | Yes             | обновления и подтвердите операцию обновления       |
|         | V1 59.bin       | нажатием кнопки перемещения вправо. Для отмены     |
|         |                 | обновления ПО модуля выберите опцию «no» (нет).    |

\* <u>Обновление ПО</u>: Рекомендуется использовать функцию автоматического обновления (см. руководство по эксплуатации базового блока ОН 50).

\*\* <u>Внимание</u>: Если обновление ПО было отменено или не удалось, выполните автоматическое обновление ПО через базовый блок ОН 50. В режиме ожидания подключите USB-накопитель и выберите функцию автоматического обновления.

| Вход                                               |                                             |
|----------------------------------------------------|---------------------------------------------|
| Полное входное сопротивление                       | 75 Ом                                       |
| Диапазон частот входного сигнала                   | 45–878 МГц                                  |
| Шаг перестройки частоты входного сигнала           | 1 кГц                                       |
| Возвратные потери по входу                         | не менее 14 дБ - 15 дБ /октава              |
| Ширина полосы пропускания канала                   | 6/7/8 МГц (DVB-T)                           |
|                                                    | 1,7/5/6/7/8 МГц (DVB-T2)                    |
| Уровень входного сигнала                           | 47–90 дБмкВ                                 |
| DVB-C внутренний код прямой коррекции ошибок (FEC) | Сверточный, RS 188, 204                     |
| DVB-С тип модуляции                                | QPSK, 16 QAM, 64 QAM, 128 QAM,              |
|                                                    | 256 QAM                                     |
| DVB-С символьная скорость                          | 1–7,2 МБод                                  |
| Инверсия спектра                                   | авто                                        |
| DVB-Т спектр СОFDM                                 | 2k и 8k FFT                                 |
| DVB-Т тип модуляции                                | QPSK, 16 QAM, 64 QAM                        |
| DVB-Т защитный интервал                            | 1/32, 1/16, 1/8, 1/4                        |
| DVB-Т внутренний код прямой коррекции ошибок (FEC) | Сверточный, К=7, G=1/2, 2/3, 3/4, 4/5,      |
|                                                    | 5/6, 7/8                                    |
| DVB-T2 спектр COFDM                                | 1k/2k/4k/8k/16k/32k FFT                     |
| DVB-T2 тип модуляции                               | QPSK,16 QAM, 64 QAM, 256 QAM                |
| DVB-T2 защитный интервал                           | 1/128, 1/32, 1/16, 19/256, 1/8, 19/128, 1/4 |
| DVB-Т внутренний код прямой коррекции ошибок (FEC) | LDPC + BCH, G=1/2, 3/5, 2/3, 3/4, 4/5, 5/6  |
|                                                    |                                             |

#### Выход

| Полное выходное сопротивление               | 75 Ом                            |
|---------------------------------------------|----------------------------------|
| Диапазон частот выходного сигнала (канал А) | 45–870 МГц                       |
| Шаг перестройки частоты (канал А)           | 1 МГц                            |
| Стабильность частоты выходного сигнала      | ± 30 кГц                         |
| Ширина полосы пропускания канала (общая),   | 2 х 8 МГц                        |
| зависит от символьной скорости QAM          |                                  |
| Уровень выходного сигнала                   | 85–103 дБмкВ                     |
| Стабильность уровня выходного сигнала       | ± 1 дБ                           |
| Подавление паразитных помех                 |                                  |
| в полосе ТВ-канала                          | не менее 50 дБ                   |
| вне полосы ТВ-каналов                       | не менее 50 дБ                   |
| Отношение сигнал/шум                        | не менее 45 дБ                   |
| Коэффициент ошибок модуляции (MER)          | не менее 40 дБ                   |
| Тип модуляции                               | 16-, 32-, 64-, 128-, 256 QAM     |
| Символьная скорость                         | 3,45–7,5 Мсим/с                  |
| Фильтр                                      | фильтр Найквиста $\sqrt{\cos}$   |
| Спад АЧХ                                    | 15 %                             |
| Внешний код прямой коррекции ошибок (FEC)   | код Рида-Соломона (204, 188, 16) |
| Инверсия спектра                            | нормальная/обратная              |
| Интерливинг                                 | сверточный, I=12                 |
| Вставка битов                               | да                               |
|                                             |                                  |

| PCR коррекция  | да |
|----------------|----|
| РІD фильтрация | да |

# Общие характеристики

| Габаритные размеры                           | 220 (253 *) x 105 x 29,5 мм |
|----------------------------------------------|-----------------------------|
| Разъемы                                      | * с разъемами F-типа        |
| ВЧ-вход                                      | 1 разъем F-типа             |
| ВЧ-выход                                     | 1 разъем F-типа             |
| Питание                                      | Разъем на плате             |
| Управление                                   | Разъем на плате             |
| Потребляемый ток (без САМ-модуля или питания | 0,83 A / 12 B               |
| малошумящего блока (LNB))                    |                             |
| Потребляемая мощность                        | не более 10 Вт              |
| Диапазон рабочих температур                  | от -20 °C до + 55 °C        |
| Номинальный температурный диапазон           | от + 5 °С до + 55 °С        |

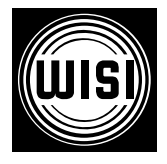

WISI Communications GmbH & Co. KG Empfangs- und Verteiltechnik Wilhelm-Sihn-Strasse 5-7, 75223 Niefern-Oeschelbronn, Германия Тел.: +49 7233 - 66-292, факс: 66-320, E-mail: info@wisi.de, http://www.wisi.de

цифровое превосходство...

Компания WISI оставляет за собой право вносить технические изменения в данный продукт. Компания WISI не несет ответственности за опечатки, которые могут встретиться в этом документе.

05/13